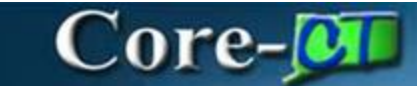

# PSA POS Agency Approval

Process for Agency PSA\_POS Agency Approvers

### Navigation:

### Select Core-CT Financials

Click the eProcurement tile

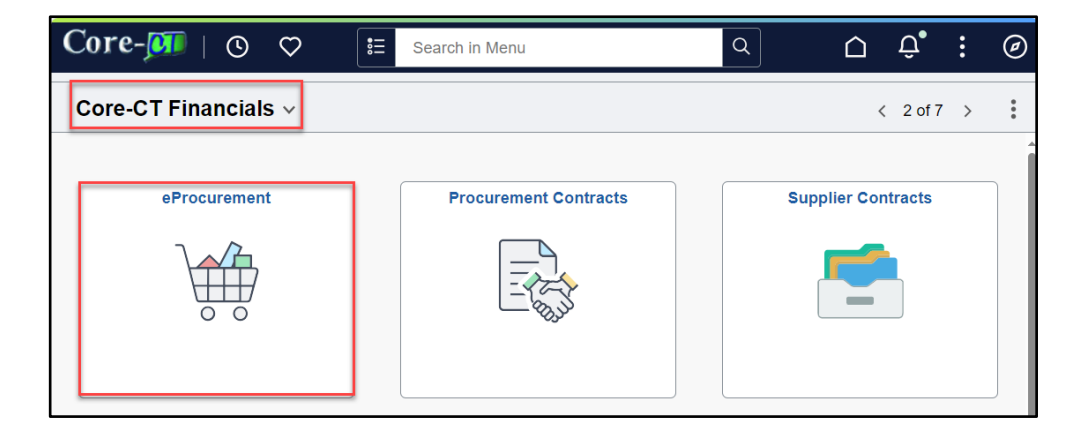

### Click the Approvals tile

| < ⊢   ⊙  | $\heartsuit$ |                    | Ċ. Ĉ.               | : | Ø |
|----------|--------------|--------------------|---------------------|---|---|
| eProcure | ment         |                    |                     |   | : |
|          |              |                    |                     |   |   |
|          | Approvals    | Create Requisition | Manage Requisitions |   |   |
|          |              |                    |                     |   |   |
|          | 41           |                    |                     |   |   |

## Core-

#### Pending Approvals displays

| ÷   | 0 0             |    |                              |                           |                                  |                               | ۵                     | Û,               | 0   |
|-----|-----------------|----|------------------------------|---------------------------|----------------------------------|-------------------------------|-----------------------|------------------|-----|
| Per | iding Approvals |    |                              |                           |                                  |                               |                       |                  | :   |
|     | View By Type    | ~  | All                          |                           |                                  |                               |                       |                  | Î   |
|     | All             | 41 | Ŧ                            |                           |                                  |                               |                       |                  |     |
| Щ   | Requisition     | 41 | Requisition<br>0.00 USD      | DASM1 / 0000008727 / DAS- | / Procurement Acquisition Suppor |                               | Req Amount Approver 1 | Routed 11/07/202 | 3   |
|     |                 |    | Requisition<br>0.00 USD      | DOTM1 / 0000197139 / DOT  | / Bituminous Concrete Materials  | DEPT OF TRANSPORTATION        | DAS-BID Approver      | Routed 11/09/202 | 3 > |
|     |                 |    | Requisition<br>0.00 USD      | DDSM1 / 0000006973 / DDS- | / Pharmacy Bid With IV Therapy   |                               | DAS-BID Approver      | Routed 11/21/202 | 3 > |
|     |                 |    | Requisition<br>0.00 USD      | MILM1 / 0000004130 / MIL- | 1/248-24 SIMUNITION/EQUIPMENT    | MILITARY DEPARTMENT           | DAS-BID Approver      | Routed 11/22/202 | 3 > |
|     |                 |    | Requisition<br>231.00<br>USD | DASM1 / 0000008788 / DAS- | ı / testing123                   | C & C JANITORIAL SUPPLIES INC | Req Amount Approver 1 | Routed 02/21/202 | 4 > |
|     |                 |    | Requisition<br>0.96 USD      | DASM1 / 0000008789 / DAS- | ı / 01.01A Script                | GRAINGER INDUSTRIAL SUPPLY    | Req Amount Approver 1 | Routed 02/22/202 | 4 > |

(You can filter the pending approvals by **Type, Requester, From, Date Period,** and **Priority** by clicking on the  $\overline{=}$  filter icon)

- 1. Click on the Requisition to review its details
- 2. Review **Line Details** for Chartfield information by clicking on the arrow at the end of each line.
- 3. Review PSA\_POS Details by Clicking on **POS Details** Link
- 4. Review Attachments by clicking on the **Header Comments and Attachments** box
- 5. **Approve, Deny, Pushback, Request Information,** or **Hold** by clicking the appropriate button

6. After reviewing all the information that is displayed on the requisition approval page, **click the arrow at the end of the line to View Line Details.** 

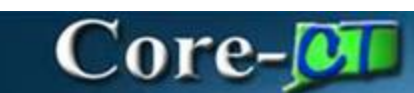

|                                      |                  |                    |                    |             |                      | _      | _    | _    | _ |
|--------------------------------------|------------------|--------------------|--------------------|-------------|----------------------|--------|------|------|---|
| ←   ⊙ ♡                              |                  |                    |                    |             |                      | $\Box$ | Û    | :    | Ø |
| Requisition                          |                  |                    |                    |             |                      |        |      |      |   |
| Request for MOB PO<br>100,050.00 USD | S                |                    |                    |             | Approve              | e [    | )eny | Mor  | e |
| Header is pending                    | ) your approval  |                    |                    |             |                      |        |      |      | _ |
| Summary                              |                  |                    |                    |             |                      |        |      |      |   |
| Business Uni                         | it DASS1         | Requisition ID     | 0000001327         |             |                      |        |      |      |   |
| Routed Date                          | e May 29, 2024   | Requisition Date   | May 29, 2024       |             |                      |        |      |      |   |
| Requeste                             | r DAS            | Entered by         | DAS                |             |                      |        |      |      |   |
| Bid II                               | D 24DAS1327      | Budget Header      | Not Budget Checked |             |                      |        |      |      |   |
|                                      | POS Details      | Status             | Edit Requisition   |             |                      |        |      |      |   |
| ~ More Information                   | n                |                    |                    |             |                      |        |      |      |   |
| View Printable Versio                | n >              |                    |                    | 2           |                      |        |      |      |   |
| ~ Lines                              |                  |                    |                    |             |                      |        |      |      |   |
|                                      |                  |                    |                    |             |                      |        |      | 1 ro | w |
| Line Number                          | Item Description | Merchandise Amount | Supplier Name      | Contract ID | Purchasing Authority |        |      |      |   |
| 1                                    | Test 1           | 100,050.00 USD     |                    |             | CONT                 |        |      | >    |   |
|                                      |                  |                    |                    |             |                      |        |      |      |   |

\*approval line details example\*

| $\leftarrow$ 0 $\heartsuit$         |                     |          |                |                |                           | ∆ ₽ ; Ø           |
|-------------------------------------|---------------------|----------|----------------|----------------|---------------------------|-------------------|
| Approval Line D                     | etail               |          |                |                |                           |                   |
| Request for MOB F<br>100,050.00 USD | 205                 |          |                |                |                           | Approve Deny More |
| Teet 1                              | ing your approval   |          |                |                |                           |                   |
| 100,050.00 USE                      | )                   |          |                |                |                           |                   |
| Line Details                        |                     |          |                |                |                           |                   |
|                                     | Business Unit DASS1 |          |                |                | Requisition ID 0000001327 |                   |
|                                     | Line 1              |          |                |                | Item ID                   |                   |
|                                     | Supplier Name       |          |                |                | Quantity 1 EA             |                   |
|                                     | Price 100,050.      | 00 USD   |                |                | Ship To 1590000001        |                   |
|                                     | Category 0000000    | D        |                |                |                           |                   |
| Shipping Informa                    | ation               |          |                |                |                           |                   |
| Schedule                            | Ship To             | Quantity | Price          | Amount         | Attention                 | Due Date          |
| 1                                   | 1590000001          | 1 EA     | 100,050.00 USD | 100,050.00 USD | DAS-                      | 2024-06-30 >      |

7. Click on the **View Printable Version** box to view a printable version of the Requisition that displays Chartfields, Start and End dates, Budget Reference, dollar amount, etc.

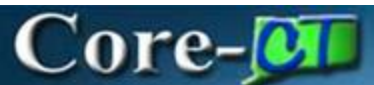

| Business Unit: DASS1<br>Requisition: 0000001327<br>Requisition Name: MOB POS |                                                               | F<br>F<br>E                                               | Requester: 160165<br>Requested By: DAS-<br>Entered Date: 5/29/24 |                                                                                         |                                       | Status: Pending Approval<br>Currency: USD<br>Requisition Total: 100,050.00 |                                                         |  |
|------------------------------------------------------------------------------|---------------------------------------------------------------|-----------------------------------------------------------|------------------------------------------------------------------|-----------------------------------------------------------------------------------------|---------------------------------------|----------------------------------------------------------------------------|---------------------------------------------------------|--|
| Line: 1 Ite<br>Purchasing Auth<br>Line Comments:<br>**Start Date:05-30       | m Description: Test 1<br>ority: CONT<br>-2024**End Date:06-3( | 0-2024                                                    | Quai                                                             | <b>itity:</b> 1.0000                                                                    | UOM: EA                               | Price:<br>100050.0000                                                      | Line Total: 100,050.00                                  |  |
| Ship Line: 1<br>Attention: DAS<br>Ship Via: COMM                             | NC                                                            | Ship To: 1590000<br>Due Date: 06/30/2<br>Freight Terms:FC | 001<br>2024<br>JB DEST                                           | Address:<br>60 State St<br>60 State St.<br>Wethersfield<br>Wethersfield<br>United State | Rear]<br>I Garage<br>I CT 06109<br>Is |                                                                            | Shipping Quantity: 1.0000<br>Shipping Total: 100,050.00 |  |
| Dist                                                                         | Status                                                        | Location                                                  | Qty                                                              | Percent                                                                                 | Amount                                | GL Unit                                                                    | Account                                                 |  |
| 1                                                                            | Open                                                          | ACORE                                                     | 1.0000                                                           | 100.00                                                                                  | 100,050.00                            | STATE                                                                      | 54030                                                   |  |
| Dep                                                                          | t                                                             | Fund                                                      |                                                                  | Pro                                                                                     | gram                                  |                                                                            | SID                                                     |  |
| DAS23                                                                        | 364                                                           | 22003                                                     |                                                                  | 1                                                                                       | 13006                                 |                                                                            | 40001                                                   |  |
| Open Q                                                                       | ΓY                                                            | PC BU                                                     |                                                                  | Project                                                                                 |                                       |                                                                            | Open Amt                                                |  |
| 1.000                                                                        | 00                                                            | NONPC                                                     | [                                                                | AS_NONPROJECT                                                                           |                                       |                                                                            | 0.0000                                                  |  |
| GL                                                                           | Base Amount                                                   | Current                                                   | :y                                                               | Sequence                                                                                | )<br>)                                | Capit                                                                      | alize                                                   |  |
|                                                                              | 100.050.00                                                    | 1100                                                      |                                                                  | 0                                                                                       |                                       |                                                                            |                                                         |  |

8. Click on the **PSA/POS Details** Link to review the type of PSA/POS and the required forms associated with them.

# Core-🕅

| Purchase of Service POS                                                                                                    | $\left[\times\right]$ |
|----------------------------------------------------------------------------------------------------|-----------------------|
|                                                                                                    |                       |
| Yes O No Is this a requisition to execute a Request for Proposal (RFP)?                                                                                                    |                       |
| Yes O No Has a Cost Benefit Analysis (CBA) been completed per §4e-16(a)?                                                                                                    |                       |
| Explain why a CBA is not required. Select "Yes" for all that apply:                                                                                                    |                       |
| ○ Yes ○ No Services are currently provided by a non-state entity                                                                                                    |                       |
| <ul> <li>Yes</li> <li>No</li> <li>The contract is with a non-profit and the contract was in effect as of January 1, 2009</li> <li>Yes</li> <li>No</li> <li>Services are new and not currently provided by any state employees</li> </ul> |                       |
| Yes O No Has a Cost Effectiveness Evaluation (CEE) been completed per §4e-16(p)? If "Yes", keep on file for potential                                                                                                    | audits                |
| Explain why a CEE is not required. Select "Yes" for all that apply:                                                                                                    |                       |
| Yes No The contract is with a non-profit                                                                                                    |                       |
| Yes     No     The contract was in effect as of January 1, 2009     Yes     No     This type of service cannot currently be provided by state employees                                                                                  |                       |
| Tes No This type of service cannot currently be provided by state employees                                                                                                    |                       |
| ● Yes ● No Is this request in accordance with your agency's current OPM-approved procurement plan?                                                                                                    |                       |
| Yes No Is this to establish a new contract for ongoing services? If yes, provide the following information about the previous contract:                                                                                                  |                       |
|                                                                                                    |                       |
|                                                                                                    |                       |
| Supplier ID 0000010235                                                                                                    |                       |
| Supplier Name YALE NEW HAVEN HOSPITAL                                                                                                    |                       |
| Begin Date 10/01/2022                                                                                                    |                       |
| End Date 09/30/2027                                                                                                    |                       |
| Maximum Amount \$9,520,983,000                                                                                                    |                       |
| Years contracting w/ provider 2                                                                                                    |                       |
| Date of last REP_11/29/2021                                                                                                    |                       |
|                                                                                                    |                       |

#### 9. Click on Header Comment and Attachments box to review the comments and

attachments relevant to the entire requisition.

|                                                      | Requisition Header Comments and Attachments                                              | $\times$ |
|------------------------------------------------------|------------------------------------------------------------------------------------------|----------|
| Business Unit                                        | NHAM1                                                                                    |          |
| Requisition ID (                                     | 0000038142                                                                               |          |
| Header Details                                       |                                                                                          |          |
| ✓ Comment 1                                          |                                                                                          |          |
| Federal funding fro                                  | m SAMHSA for United Way to continue to provide 988 call center services in Connecticut.  |          |
| Header Details<br>~ Comment 1<br>Federal funding fro | om SAMHSA for United Way to continue to provide 988 call center services in Connecticut. |          |

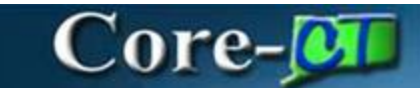

10. Click on Edit Requisition to edit the request.

| ←   © ♡                               |                  |                    |                    |             |                      | $\hat{\Box}$ | Û   | :    | Ø |
|---------------------------------------|------------------|--------------------|--------------------|-------------|----------------------|--------------|-----|------|---|
| Requisition                           |                  |                    |                    |             |                      |              |     |      |   |
| Request for MOB POS<br>100,050.00 USD |                  |                    |                    |             | Approv               | /e De        | eny | Mor  | е |
| Header is pending y                   | our approval     |                    |                    |             |                      |              |     |      |   |
| Summary                               |                  |                    |                    |             |                      |              |     |      |   |
| Business Unit                         | DASS1            | Requisition ID     | 0000001327         |             |                      |              |     |      |   |
| Routed Date                           | May 29, 2024     | Requisition Date   | May 29, 2024       |             |                      |              |     |      |   |
| Requester                             | DAS              | Entered by         | DAS-               |             |                      |              |     |      |   |
| Bid ID                                | 24DAS1327        | Budget Header      | Not Budget Checked |             |                      |              |     |      |   |
|                                       | POS Details      | Status             | Edit Requisition   |             |                      |              |     |      |   |
| ✓ More Information                    |                  |                    |                    |             |                      |              |     |      |   |
| View Printable Version                | >                |                    |                    | G           |                      |              |     |      |   |
| ~ Lines                               |                  |                    |                    |             |                      |              |     |      |   |
|                                       |                  |                    |                    |             |                      |              |     | 1 ro | w |
| Line Number                           | Item Description | Merchandise Amount | Supplier Name      | Contract ID | Purchasing Authority |              |     |      |   |
| 1                                     | Test 1           | 100,050.00 USD     |                    |             | CONT                 |              |     | >    |   |

11. Click on the item hyperlink to edit the item details

| ©      | $\heartsuit$ | ← Pending Approval                     |              |           |                   |             | $\triangle$ | :      | Ø   |
|--------|--------------|----------------------------------------|--------------|-----------|-------------------|-------------|-------------|--------|-----|
| Edit I | Requis       | ition                                  |              |           |                   |             |             |        | :   |
|        |              |                                        |              |           | Continue Shopping | Update Car  | Ch          | eckout |     |
| Edit   | Shopp        | ing Cart for Requisition ID 0000001327 |              |           |                   |             |             |        |     |
| 1 item | (s) to buy   | now.                                   |              |           |                   |             |             |        |     |
| ~ Re   | quisition    | n Summary                              |              |           |                   |             |             |        |     |
|        |              | Business Unit                          | DASS1        |           |                   |             |             |        |     |
|        |              | Requisition Name                       | MOB POS      |           |                   |             |             |        |     |
|        |              | Requester                              | 160165       |           |                   |             |             |        |     |
|        |              | Currency                               | JSD          |           |                   |             |             |        |     |
|        |              |                                        |              |           |                   |             |             | 1      | row |
|        | ŀ            | tem Description ↑↓                     | Status ↑↓    | Price ↑↓  | Currency 1        | Quantity ↑↓ |             |        |     |
| ß      |              | Test 1                                 | Pending      | 100050.00 | USD               | 1           | 団 Delete    | ]      |     |
|        |              | Total 1                                | 00050.00 USD | R         |                   |             |             |        |     |

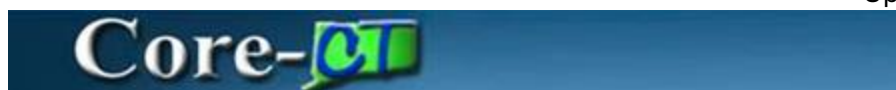

12. Enter Approver Comments (if any) and either Approve, Deny, Pushback, Request Information, or Hold Requisition or (**only Agency Submitter can Pushback**)

| Approver Comments |  |   |
|-------------------|--|---|
|                   |  |   |
|                   |  |   |
|                   |  |   |
|                   |  | 1 |

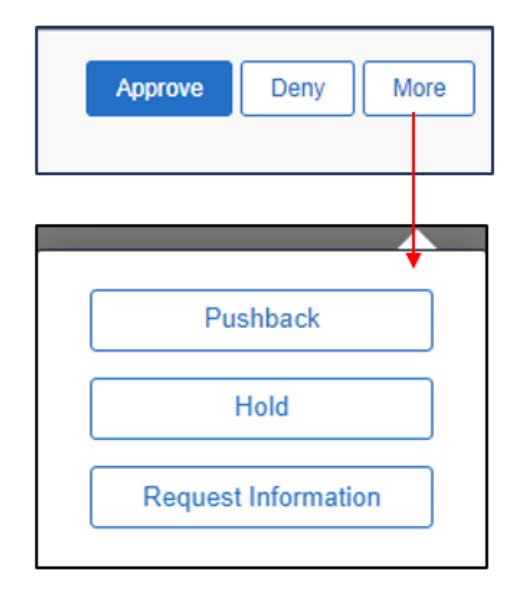

#### **ACTIONS & STATUSES**

- Approve the requisition and it routes to the next approver in Workflow
  - Req. Status Pending
- **Deny** the requisition requires a comment and gets routed back to the PSA\_POS Requester, who will receive an email and an *Alert* Notification to that effect.
  - Req. Status Denied, and workflow gets terminated
- **Request for Information** requires a comment and will send an email and an *Action* Notification to the PSA\_POS Requester for additional information. The requester will access the requisition through the Notification Bell Action tab, or the email notification, make the necessary changes, and re-submit the requisition. The requisition will route

## Core-

directly to the approver that requested information, who must approve for the workflow to continue.

- o Req status is Pending
- **Hold** requires a comment and allows the approver to hold the requisition from continuing the approval workflow. It will send an email and an *Alert* Notification to the requester advising that the requisition is on hold. The requisition cannot move forward in workflow until the Approver that placed it on hold approves it .
  - o Req. Status Pending
- **Pushback requires a comment** and will send an email and an *Action* Notification to the previous approver at the same approval step (i.e. Amount Approver 2 can Push back to Amount Approver 1)
  - o Req. Status Pending

Once Approved, the requisition will be routed to the next Agency Approver and the Approvers step status will change to APPROVED on *View Approvals Chain*. (If you are the Agency Submitter, the next Approver will be OPM). The requisition status will change from Pending to Approved once all OPM approvers approve it.

\*Editing the requisition will reinitiate workflow so that all stakeholders can view and approve the changes.

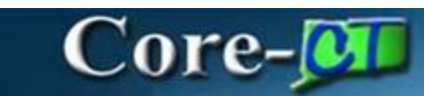

| Approval Chain                                    | ×                             |
|---------------------------------------------------|-------------------------------|
| gency PSA_POS Approval                            |                               |
| 21MHA1005-8 United Way of Conn                    | Pending                       |
| Start New Path                                    |                               |
| Agency PSA_POS Approval                           |                               |
| 🛣 Pending                                         | Ŧ                             |
| Multiple Approvers<br>Approves PSA_POS Requests   | >                             |
| Mot Routed                                        | +                             |
| Multiple Approvers<br>PSA_POS to OPM if >/= \$20K | >                             |
| SA_POS OPM APPROVAL                               |                               |
| 21MHA1005-8 United Way of Conn                    | Awaiting Further<br>Approvals |
| Start New Path                                    |                               |
| PSA_POS OPM APPROVAL                              |                               |
| Not Routed                                        | +                             |
| OPM-<br>Approves PSA_POS                          | >                             |
| Mot Routed                                        | +                             |
| OPM-<br>Approves PSA_POS                          | >                             |
| Mot Routed                                        | +                             |
| Multiple Approvers<br>Final PSA_POS Approver      | >                             |

# Core-

The Agency Service Approver must approve the requisition again.

| Approval Chain                                  | ×        |
|-------------------------------------------------|----------|
| Agency PSA_POS Approval                         |          |
| ∨21MHA1005-8 United Way of Conn                 | Approved |
| Agency PSA_POS Approval                         |          |
| Approved                                        |          |
| Approves PSA_POS Requests<br>05/07/24 2:55 PM   | >        |
| Approved                                        |          |
| PSA_POS to OPM if >/= \$20K<br>05/07/24 2:55 PM | >        |
| ~ Comments                                      |          |
| approved                                        |          |
| V 21MHA1005-8 United Way of Conn                | Pending  |
| Start New Path                                  |          |
| PSA_POS OPM APPROVAL                            |          |
| 🕱 Pending                                       | +        |
| Approves PSA_POS                                | >        |
| Not Routed                                      | +        |
| Approves PSA_POS                                | >        |
| Mot Routed                                      | +        |
| Multiple Approvers                              |          |
| Final PSA_POS Approver                          | >        |

• To view any PSA\_POS requisition, Agency Approvers can navigate to: Core-CT Financials > eProcurement > Manage Requisition and search for a PSA\_POS requisition using criteria. i.e. Req. number, Req. Type, Date Range, etc.

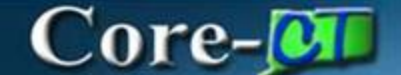

• EPM Reports can also be developed by request as needed for business requirements.

There are two (2) new roles for the Agency PSA\_POS Approval process:

- CT AGY SERVICE APPROVER Responsible for reviewing the PSA\_POS information, editing requisition, if necessary, and approving or denying the request at the agency level.
- CT\_F\_A\_PSA\_POS\_SUBMITTER Responsible for submitting PSA\_POS requisitions to OPM. Role is restricted to an agency's Deputy Commissioner, CFO, FAM, or other user with a similar level of authority.

The BIG PICTURE is a very integrated streamlined & cost saving approach. This initiative eliminates costs for licensing, maintenance, and consulting services for a standalone outdated system.

- A. Once the Pre-Authorization is completed, the agency user with the Req BID Contract Creator role will be able to convert the requisition into a Procurement Contract in Core-CT. All the information on the requisition will populate onto the Contract. It will remain in an OPEN status until the Supplier Contract is fully executed.
- B. The Supplier Contract can be created by clicking on the Create Document Link on the Procurement Contract. It will be compiled from all the legal documents in the contract library. The User will be able to collaborate with the Supplier and the AG's office using this new functionality to negotiate the Supplier's contract. It will be signed using DocuSign software within the system. Once fully executed the Procurement Contract will be approved.
- C. The end user will be able to create a purchase order by copying the Procurement Contract into the PO. The purchase order will go through the existing PO Approval workflow and be dispatched electronically to the supplier.
- D. Once services are received in the system a voucher is created and the supplier is paid.